# Configuración de LDAPS en FXOS

## Contenido

| Introducción                  |
|-------------------------------|
| Prerequisites                 |
| Requirements                  |
| Componentes Utilizados        |
| Configuración                 |
| Configurar LDAP sencillo      |
| Configuración de LDAPS        |
| Troubleshoot                  |
| Resolución DNS                |
| Protocolo de enlace TCP y SSL |
| Depuración                    |
| Recuperación tras el bloqueo  |
| Información Relacionada       |

## Introducción

Este documento describe cómo configurar LDAP seguro (LDAPS) en FXOS mediante el Administrador de chasis de firewall seguro (FCM) y CLI.

## Prerequisites

### Requirements

Cisco recomienda que tenga conocimiento sobre estos temas:

- Sistema operativo extensible de firewall seguro (FXOS)
- Administrador de chasis de firewall seguro (FCM)
- · Conceptos del protocolo ligero de acceso a directorios (LDAP)

### **Componentes Utilizados**

La información de este documento se basa en:

• Dispositivo Secure Firewall 9300 versión 2.12(0.8)

La información que contiene este documento se creó a partir de los dispositivos en un ambiente de laboratorio específico. Todos los dispositivos que se utilizan en este documento se pusieron en funcionamiento con una configuración verificada (predeterminada). Si tiene una red en vivo, asegúrese de entender el posible impacto de cualquier comando.

## Configuración

Se recomienda probar que LDAP simple funciona en su dispositivo Secure Firewall.

Configurar LDAP sencillo

- 1. Inicie sesión en FCM.
- 2. Vaya a Configuración de la plataforma > AAA > LDAP
- 3. Haga clic en Proveedores LDAP > Agregar

4. Configure el proveedor LDAP e introduzca la información de enlace DN, base DN, atributo y clave para Microsoft Active Directory (MS AD).

5. Utilice el FQDN del servidor LDAP, ya que es necesario para la conexión SSL.

## Edit WIN-JOR .local

| Hostname/FQDN/IP Address:* | WIN-JOI local           |         |
|----------------------------|-------------------------|---------|
| Order:*                    | 1                       |         |
| Bind DN:                   | CN=sfua,CN=Users,DC=jor |         |
| Base DN:                   | DC=jor.DC=local         |         |
| Port:*                     | 389                     |         |
| Enable SSL:                |                         |         |
| Filter:                    | cn=\$userid             |         |
| Attribute:                 | CiscoAVpair             |         |
| Key:                       |                         | Set: Ye |
| Confirm Key:               |                         |         |
| Timeout:*                  | 30 S                    | ecs     |
| Vendor:                    | Open LDAP 💿 MS AD       |         |
|                            | ОК Са                   | incel   |

?

Configuración de LDAP

- 6. Vaya a Sistema > Administración de usuarios > Configuración.
- 7. Establezca Default o Console authentication en LDAP.

| Local Users Settings   |       |                                                             |
|------------------------|-------|-------------------------------------------------------------|
| Default Authentication | LDAP  | <ul> <li>Local is fallback authentication method</li> </ul> |
| Console Authentication | Local | •                                                           |

| Selección | del | método | de | autentica | ación |
|-----------|-----|--------|----|-----------|-------|
|-----------|-----|--------|----|-----------|-------|

8. Intente iniciar sesión desde SSH al chasis para probar la autenticación con un usuario LDAP.

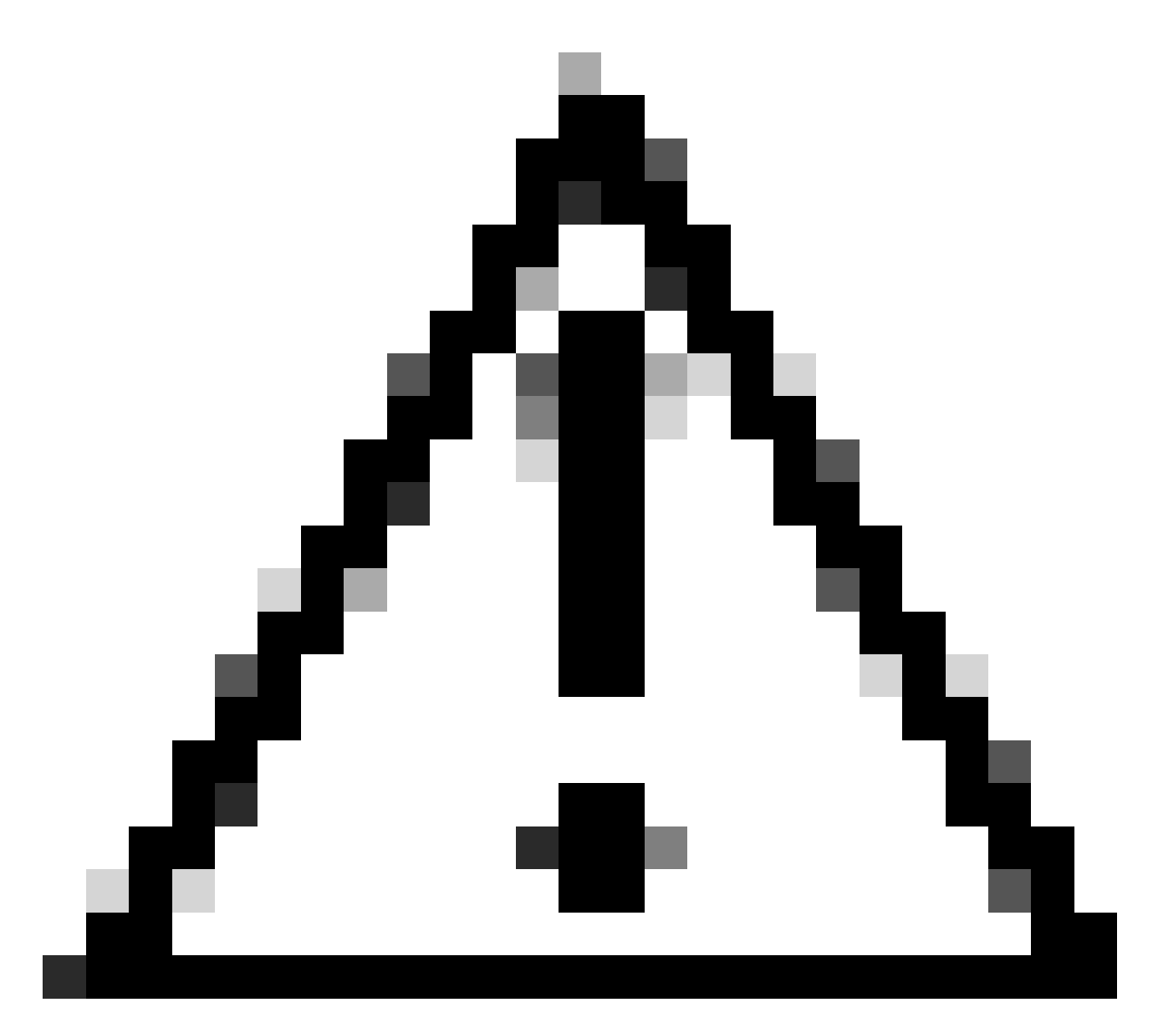

Precaución: tenga cuidado al probar la autenticación LDAP. Si se produce un error en la configuración, este cambio puede bloquearle. Pruebe con una sesión duplicada o desde el acceso a la consola con autenticación local para que se pueda realizar la reversión o la resolución de problemas.

### Configuración de LDAPS

9. Una vez que haya probado una conexión LDAP exitosa, navegue nuevamente a Configuración de la plataforma > AAA > LDAP.

10. Edite su proveedor LDAP y habilite SSL.

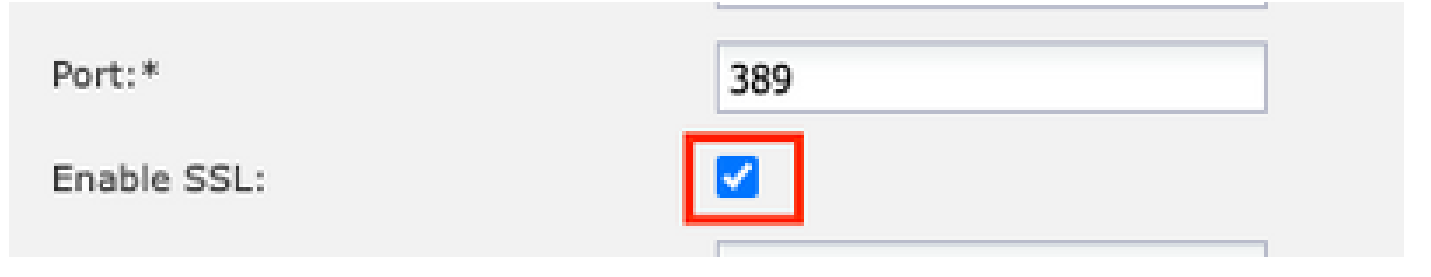

GUI de selección de puerto

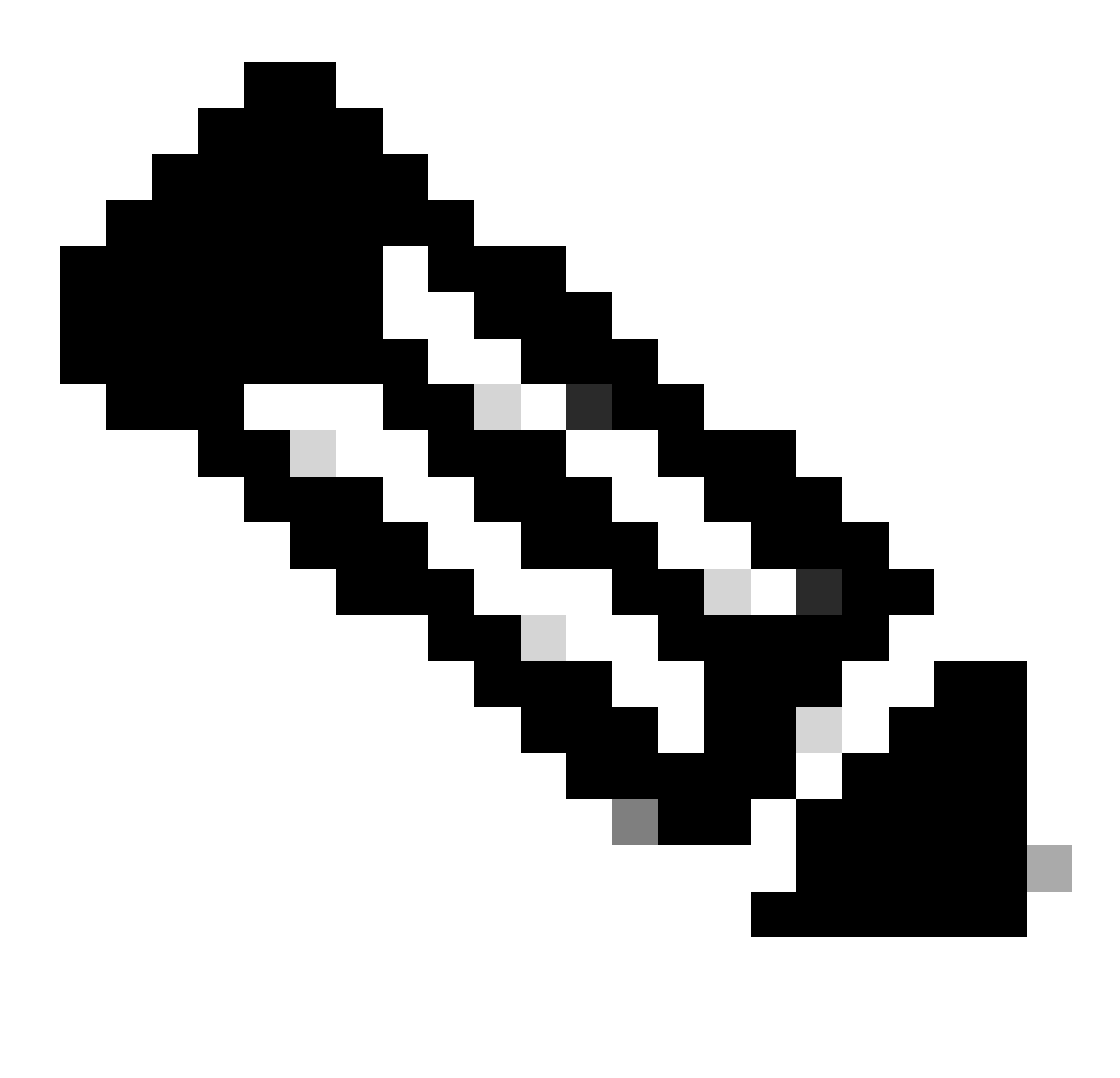

Nota: el puerto 389 debe utilizarse para el cifrado. El puerto 636 no funciona. La mejora del ID de bug de Cisco <u>CSCwc93347</u> fue archivada para agregar puertos personalizados para LDAPS

11. El certificado de CA raíz del servidor LDAP debe importarse al chasis. Si hay certificados intermedios, importe la cadena juntos.

Cree un punto de confianza desde la CLI de FXOS para llevar a cabo esta tarea.

#### <#root>

FPR9300-01#

scope security

FPR9300-01 /security #

create trustpoint LDAPS

>^CFPR9300-01 /security/trustpoint\* #

set certchain

Enter lines one at a time. Enter ENDOFBUF to finish. Press ^C to abort.Trustpoint Certificate Chain:

>----BEGIN CERTIFICATE-----

>

MIIDmTCCAoGgAwIBAgIQYPxqSJxdYLJCpz+rOqfXpjANBgkqhkiG9w0BAQsFADBT

>MRUwEwYKCZImiZPyLGQBGRYFbG9jYWwxFzAVBgoJkiaJk/IsZAEZFgdqb3JnZWp1

>MSEwHwYDVQQDExhqb3JnZWp1LVdJTi1KT1JHRUpVLUNBLTEwHhcNMjEwMzIzMDc0

>MDAwWhcNMjYwMzIzMDc0OTU5WjBTMRUwEwYKCZImiZPyLGQBGRYFbG9jYWwxFzAV

>BgoJkiaJk/IsZAEZFgdqb3JnZWp1MSEwHwYDVQQDExhqb3JnZWp1LVdJTi1KT1JH

>RUpVLUNBLTEwggEiMA0GCSqGSIb3DQEBAQUAA4IBDwAwggEKAoIBAQDmBTWU6Leu

>bPxvc+EhC7fxjowEjjL0EX1Mo3x7Pe3EW6Gng2iOMB1UpBNgSObbct83P6y6EmQi

>0RCCnEFfzy4stYPz/7499wALwMLSGNQWr10rjVB64ihfugbx95iDBcwuv6XK67h/

>T1caN4GZiLtYZjURGs5mLNB2f8hLp9QR2WoZqfAvrfvFB4I5RJjx0FYKIXW1dmPT

>AAPa/Qi+1Qv1exfzvXHXx1GMDCHle2yItFg16o7OujT0AE3op1A/qQD+mTAJmdcR

>QLUDiUptqqYKgcbrH4Hu4PMje3INLdlvw1ThAwMFn+oXjRTM0KbEQ0/JEM6xRFMv

>LqmzDwxA8IoRAgMBAAGjaTBnMBMGCSsGAQQBgjcUAgQGHgQAQwBBMA4GA1UdDwEB

```
>/wQEAwIBhjAPBgNVHRMBAf8EBTADAQH/MB0GA1UdDgQWBBQoweZEEke7BIOd94R5
>YxjvJHdzSjAQBgkrBgEEAYI3FQEEAwIBADANBgkqhkiG9w0BAQsFAAOCAQEAyGli
>n77K00iqSljTeg+ClVLRX8VJwr7Pp5p4Mu0mRhZckmIKSUtYDla3ToVix5k4dXSU
>7MaVWDkW/1NvReaqCfis5mgfrpzoPUkqKGiz7Zhd57gA4tBU/XbP/CXpTuAR3Isa
>NKz7yy+6tisf+8vfLtRN8c3IclS6ncyrdAdJ2iJY74jJmleUPs3muaqApPPwoRF2
>GdALD/Y+Pq36cSjK+jGP1+2rD6cW16thBp9pl00TL+qpq4DL+W6uctWeRMgGxcWn
>GsKhHysno9dZ+DnnOlx0tP+S1B9fmxF7ycCmmn328dZVEG7JXjHc8KoqwwWe+fwu
>GXLRM+rKaAICH52EEw==
>----END CERTIFICATE----
>ENDOFBUF
FPR9300-01 /security/trustpoint* #
commit-buffer
```

12. Especifique la configuración del servidor LDAP según lo configurado en el proveedor LDAP. Tome nota del nombre de su servidor LDAP.

13. Establezca la política de revocación como relajada.

```
<#root>
FPR9300-01 /security #
scope ldap
FPR9300-01 /security/ldap #
show server
LDAP server:
Hostname, FQDN or IP address DN to search and read Port SSL Key CRL Password
```

```
------ ---- ---- ----- -----
WIN-JOR.jor.local CN=sfua,CN=Users,DC=jor,DC=local
389 Yes Strict ****
FPR9300-01 /security/ldap #
scope server WIN-JOR.jor.local
FPR9300-01 /security/ldap/server #
set revoke-policy relaxed
FPR9300-01 /security/ldap/server* #
commit-buffer
FPR9300-01 /security/ldap/server #
show
LDAP server:
Hostname, FQDN or IP address DN to search and read Port SSL Key CRL Password
                  _____
                                                                    _____
WIN-JOR.jor.local CN=sfua,CN=Users,DC=jor,DC=local
389 Yes Relaxed ****
```

14. Guarde los cambios mediante commit-buffer.

### Troubleshoot

### **Resolución DNS**

Compruebe que el FQDN se está resolviendo con la dirección IP correcta. Puede haber problemas con la resolución de nombres:

```
<#root>
FPR9300-01#
connect fxos

FPR9300-01(fxos)#
ethanalyzer local interface mgmt capture-filter "udp port 53" limit-captured-frames 100
Capturing on 'eth0'
```

1 2024-02-01 11:36:43.822089169 10.4.23.202 → 10.88.243.91 DNS 85 Standard query 0x1b86 AAAA WIN-JOR.jor.loca

2 2024-02-01 11:36:43.857989995 10.88.243.91 → 10.4.23.202 DNS 160 Standard query response 0x1b86 No such nam

Una resolución de nombre DNS correcta es similar a lo siguiente:

#### <#root>

FPR9300-01(fxos)#

ethanalyzer local interface mgmt capture-filter "udp port 53" limit-captured-frames 100

```
Capturing on 'eth0'

1 2022-09-06 00:49:00.059899379 10.88.146.73 → 10.88.243.91 DNS 85 Standard query 0xc512 AAAA WIN-JOR.jor.loc

2 2022-09-06 00:49:00.061349442 10.88.243.91 → 10.88.146.73 DNS 113 Standard query response 0xc512 AAAA WIN-J

3 2022-09-06 00:49:00.061515561 10.88.146.73 → 10.88.243.91 DNS 85 Standard query 0xc513 A WIN-JOR.jor.local

4 2022-09-06 00:49:00.061727264 10.88.243.91 → 10.88.146.73 DNS 101 Standard query response 0xc513 A WIN-JOR.
```

#### Protocolo de enlace TCP y SSL

Para verificar la conexión LDAPS, configure las capturas en el puerto 389.

Si ve alertas como CA desconocida, significa que el certificado de CA raíz del servidor LDAP no coincide. Verifique que el certificado sea realmente la CA raíz del servidor.

#### <#root>

```
7 2024-02-01 12:10:37.260940300 10.4.23.202 → 10.4.23.128 TLSv1 345 Client Hello
8 2024-02-01 12:10:37.264016628 10.4.23.128 → 10.4.23.202 TCP 1514 [TCP segment of a reassembled PDU]
9 2024-02-01 12:10:37.264115319 10.4.23.128 → 10.4.23.202 TLSv1.2 617 Server Hello, Certificate, Server Key E
10 2024-02-01 12:10:37.264131122 10.4.23.202 → 10.4.23.128 TCP 66 40638 → 389 [ACK] Seq=311 Ack=2046 Win=3532
11 2024-02-01 12:10:37.264430791 10.4.23.202 → 10.4.23.128 TLSv1.2 73 Alert (Level: Fatal,
```

Description: Unknown CA

```
)
12 2024-02-01 12:10:37.264548228 10.4.23.202 → 10.4.23.128 TLSv1.2 73 Ignored Unknown Record
```

Una conexión exitosa es similar a lo siguiente:

<#root>

FPR9300-01(fxos)#

ethanalyzer local interface mgmt capture-filter "tcp port 389" limit-captured-frames 100

Capturing on 'eth0' 1 2024-02-01 12:12:49.131155860 10.4.23.202 → 10.4.23.128 TCP 74 42396 → 389 [SYN] Seq=0 Win=29200 Len=0 MSS= 2 2024-02-01 12:12:49.131403319 10.4.23.128 → 10.4.23.202 TCP 74 389 → 42396 [SYN, ACK] Seq=0 Ack=1 Win=8192 3 2024-02-01 12:12:49.131431506 10.4.23.202 → 10.4.23.128 TCP 66 42396 → 389 [ACK] Seq=1 Ack=1 Win=29696 Len= 4 2024-02-01 12:12:49.131455795 10.4.23.202 → 10.4.23.128 LDAP 97 extendedReq(1) LDAP\_START\_TLS\_OID 5 2024-02-01 12:12:49.131914129 10.4.23.128 → 10.4.23.202 LDAP 112 extendedResp(1) LDAP\_START\_TLS\_OID 6 2024-02-01 12:12:49.131931868 10.4.23.202 → 10.4.23.128 TCP 66 42396 → 389 [ACK] Seq=32 Ack=47 Win=29696 Le 7 2024-02-01 12:12:49.133238650 10.4.23.202 → 10.4.23.128 TLSv1 345 Client Hello 8 2024-02-01 12:12:49.135557845 10.4.23.128 → 10.4.23.202 TLSv1.2 2065 Server Hello, Certificate, Server Key 9 2024-02-01 12:12:49.135595847 10.4.23.202 → 10.4.23.128 TCP 66 42396 → 389 [ACK] Seq=311 Ack=2046 Win=33280 10 2024-02-01 12:12:49.150071315 10.4.23.202 → 10.4.23.128 TLSv1.2 171 Certificate, Client Key Exchange, Char 11 2024-02-01 12:12:49.150995765 10.4.23.128 → 10.4.23.202 TLSv1.2 117 Change Cipher Spec, Encrypted Handshak 12 2024-02-01 12:12:49.151218671 10.4.23.202 → 10.4.23.128 TLSv1.2 153 Application Data 13 2024-02-01 12:12:49.152638865 10.4.23.128 → 10.4.23.202 TLSv1.2 117 Application Data 14 2024-02-01 12:12:49.152782132 10.4.23.202 → 10.4.23.128 TLSv1.2 165 Application Data 15 2024-02-01 12:12:49.153310263 10.4.23.128 → 10.4.23.202 TLSv1.2 430 Application Data 16 2024-02-01 12:12:49.153463478 10.4.23.202 → 10.4.23.128 TLSv1.2 153 Application Data 17 2024-02-01 12:12:49.154673694 10.4.23.128 → 10.4.23.202 TLSv1.2 117 Application Data 18 2024-02-01 12:12:49.155219271 10.4.23.202 → 10.4.23.128 TLSv1.2 102 Application Data 19 2024-02-01 12:12:49.155254255 10.4.23.202 → 10.4.23.128 TLSv1.2 97 Encrypted Alert 20 2024-02-01 12:12:49.155273807 10.4.23.202 → 10.4.23.128 TCP 66 42396 → 389 [FIN, ACK] Seq=756 Ack=2563 Wir 21 2024-02-01 12:12:49.155483352 10.4.23.128 → 10.4.23.202 TCP 60 389 → 42396 [RST, ACK] Seq=2563 Ack=725 Wir

### Depuración

Puede habilitar los debugs para LDAP para obtener más información en caso de problemas más profundos.

Una conexión SSL exitosa se ve así, no se observa ningún error importante:

#### <#root>

FPR9300-01(fxos)#

debug ldap all

```
2024 Feb 1 11:51:16.243245 ldap: 0x00000101/111 -> 0x00000101/0 id0x2F06F sz370 [REQ] op4093 rr0x2F06F
2024 Feb 1 11:51:16.243275 ldap: mts_ldap_aaa_request_handler: session id 0, list handle is NULL
2024 Feb 1 11:51:16.243289 ldap: mts_ldap_aaa_request_handler: user :sfua:, user_len 4, user_data_len 8
2024 Feb 1 11:51:16.243298 ldap: ldap_authenticate: user sfua with server group ldap
2024 Feb 1 11:51:16.243337 ldap: ldap_authenticate:3150 the value of login_type is 0
2024 Feb 1 11:51:16.243394 ldap: ldap_global_config: entering ...
2024 Feb 1 11:51:16.243637 ldap: ldap_read_group_config:
2024 Feb 1 11:51:16.243831 ldap: ldap_server_config: GET_REQ: server index: 1 addr:
2024 Feb 1 11:51:16.244059 ldap: ldap_client_auth_init: attr_memberof not configured for server
2024 Feb 1 11:51:16.244268 ldap: ldap_client_auth_init: (user sfua) - ldap_init success for host WIN-JO
2024 Feb 1 11:51:16.244487 ldap: ldap_client_lib_init_ssl: set ldap options cipher_suite ALL:!DHE-PSK-A
SHA: ! EDH-DSS-DES-CBC3-SHA: ! DES-CBC3-SHA: ! ADH: ! 3DES: ! EXPORT40: ! EXPORT56: ! LOW: ! RC4: ! MD5: ! IDEA: + HIGH: + MEDI
RSA-AES256-SHA: ! ECDHE-ECDSA-AES256-SHA: !
2024 Feb 1 11:51:16.246568 ldap: ldap_do_TLS: - ldap_tls initiated
2024 Feb 1 11:51:16.246598 ldap: ldap_client_auth_init:(user sfua) - awaiting for response, isssl: 1
2024 Feb 1 11:51:16.247104 ldap: ldap_socket_ready_callback: entering...
2024 Feb 1 11:51:16.247116 ldap: ldap_process_result: entering... for user sfua
2024 Feb 1 11:51:16.247124 ldap: ldap_process_result: ldap_result sess->state: LDAP_SESS_TLS_SENT
2024 Feb 1 11:51:16.247146 ldap: ldap_process_result: (user sfua) - tls extended resp.
2024 Feb 1 11:51:16.247153 ldap: ldap_do_process_tls_resp: entering for user sfua
2024 Feb 1 11:51:16.247169 ldap: ldap_do_process_tls_resp: (user sfua) - ldap start TLS sent successful
2024 Feb 1 11:51:16.249856 ldap: ldap_app_cb: - ldap_app_ctx 0x100ad224 ldap session 0x1217a53c ssl 0x1
```

```
2024 Feb 1 12:19:20.512383 ldap: ldap_app_cb: - Check the configured hostname WIN-JORGEJU.jorgeju.local
2024 Feb 1 12:19:20.512418 ldap: ldap_app_cb: Non CC mode - hostname WIN-JORGEJU.jorgeju.local.
2024 Feb 1 12:19:20.520346 ldap: ldap_crls_http_and_local_cb: - get CRL from CRLDP
2024 Feb 1 12:19:20.520626 ldap: ldap_crls_http_and_local_cb: - crls 0x121787dc
2024 Feb 1 12:19:20.520900 ldap: ldap_load_crl_crldp: - get CRL from CRLDP
2024 Feb 1 12:19:20.521135 ldap: ldap_load_crl_crldp: - crls 0x121787dc
2024 Feb 1 12:19:20.52135 ldap: ldap_load_crl_crldp: - crls 0x121787dc
2024 Feb 1 12:19:20.521364 ldap: ldap_load_crl_rerldp: - get URI from CRLDP
2024 Feb 1 12:19:20.521364 ldap: ldap_load_crl_http: - entering...
```

Cuando el certificado de CA raíz del servidor no coincide, puede observar errores de certificado en el proceso ldap\_check\_cert\_chain\_cb:

```
2024 Feb 1 12:07:08.624416 ldap: ldap_app_cb: - Check the configured hostname WIN-JOR.jor.local with pe
2024 Feb 1 12:07:08.624453 ldap: ldap_app_cb: Non CC mode - hostname WIN-JOR.jor.local.
2024 Feb 1 12:08:31.274583 ldap: ldap_check_cert_chain_cb: - Enter
2024 Feb 1 12:08:31.274607 ldap: ldap_check_cert_chain_cb: - called ok flag is 0
2024 Feb 1 12:08:31.274620 ldap: ldap_check_cert_chain_cb: - ldap session 0x1217a53c, crlstrict 0.
2024 Feb 1 12:08:31.274632 ldap: ldap_check_cert_chain_cb: - get ctx error is 20
2024 Feb 1 12:08:31.274664 ldap: ldap_check_cert_chain_cb: - cert X509_V_ERR_UNABLE_T0_GET_ISSUER_CERT_
2024 Feb 1 12:08:31.274688 ldap: ldap_check_cert_chain_cb: - End ok 0
2024 Feb 1 12:08:31.274688 ldap: ldap_check_cert_chain_cb: - End ok 0
```

#### Recuperación tras el bloqueo

Si por algún motivo se le bloqueó la GUI del administrador de chasis y LDAPS no funciona, aún puede recuperarse si tiene acceso a CLI.

Esto se hace cambiando el método de autenticación de nuevo a local para la autenticación predeterminada o la autenticación de consola.

| Ldap                                   |                             | No                     |        |
|----------------------------------------|-----------------------------|------------------------|--------|
| FPR9300-01 /security/default-          | auth #                      |                        |        |
| set realm local                        |                             |                        |        |
| FPR9300-01 /security/default-          | auth* #                     |                        |        |
| commit-buffer                          |                             |                        |        |
| FPR9300-01 /security/default-          | auth #                      |                        |        |
| show                                   |                             |                        |        |
| Default authentication:<br>Admin Realm | Admin Authentication server | group Use of 2nd facto | r<br>- |
| Local                                  |                             | No                     |        |
|                                        |                             |                        |        |

Después de estos cambios, intente iniciar sesión en FCM de nuevo.

## Información Relacionada

• Soporte técnico y descargas de Cisco

### Acerca de esta traducción

Cisco ha traducido este documento combinando la traducción automática y los recursos humanos a fin de ofrecer a nuestros usuarios en todo el mundo contenido en su propio idioma.

Tenga en cuenta que incluso la mejor traducción automática podría no ser tan precisa como la proporcionada por un traductor profesional.

Cisco Systems, Inc. no asume ninguna responsabilidad por la precisión de estas traducciones y recomienda remitirse siempre al documento original escrito en inglés (insertar vínculo URL).